## Office 365 y OneDrive para la Empresa MMA

## Compartir archivos en OneDrive

Usted tiene 1 Tera de almacenamiento en la nube mediante OneDrive, además puede compartir y trabajar el grupo sus diferentes carpetas o archivos

## Iniciar sesión en Office 365

1. Desde tu navegador, ingresa a https://portal.office.com

Ingresa tu nombre de usuario@mma.gob.cl, la contraseña y luego presiona lniciar Sesión o Sign in.
 Por ejemplo: usuario@mma.gob.cl y la contraseña asociada.

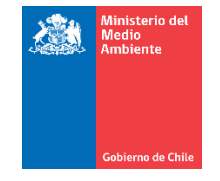

Cuenta profesional o educativa

| Sergio.hernandez@mma.gob.cl |       |  |  |  |  |  |
|-----------------------------|-------|--|--|--|--|--|
|                             |       |  |  |  |  |  |
| Iniciar sesión              | Atrás |  |  |  |  |  |
|                             |       |  |  |  |  |  |

¿No puede acceder a su cuenta?

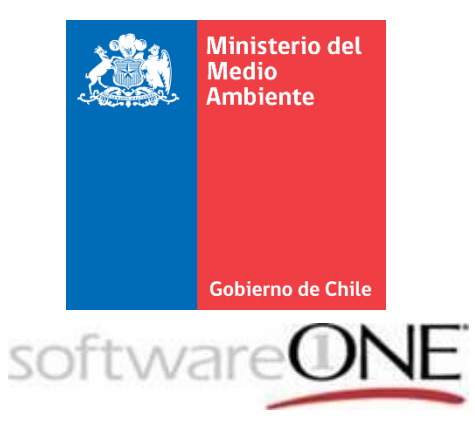

## Ingresar a OneDrive

Después de ingresar al portal seleccione OneDrive.

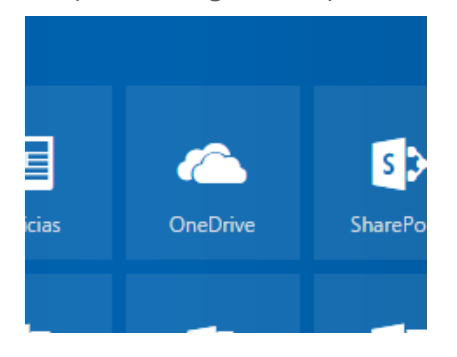

En la página principal de OneDrive debe seleccionar en la columna Compartir el archivo que desea compartir o revisar los permisos.

| Office 365              | OneDrive                                       |             |                  | ۵                 | Sergio Hernandez  |
|-------------------------|------------------------------------------------|-------------|------------------|-------------------|-------------------|
|                         | P Buscar + Nuevo ∨ ↑ Cargar ∨ G Sincronización |             |                  | ↓₹                | Ordenar 🗸 🖽 🤇     |
| Sergio Hernandez        | Archivos                                       |             |                  |                   |                   |
| Archivos                | ✓ ↑ Nombre                                     | Modificado  | Modificado por   | Tamaño de archivo | Compartir         |
| Recientes               | - Rioss de notas                               | 21 do marzo | Sergie Hernandez |                   | A Calcul unuaria  |
| Compartido conmigo      | biocs de hotas                                 | 21 de marzo | Sergio Hemandez  |                   | Solo el usuario   |
| Descubrir               | Datos adjuntos                                 | 8 de marzo  | Sergio Hernandez |                   | 🔒 Solo el usuario |
| Papelera de reciclaje   | Software                                       | 22 de marzo | Sergio Hernandez |                   |                   |
| SoftwareONE Chile SpA 🕂 | Presentación.pptx                              | 27/12/2016  | Sergio Hernandez | 742 КВ            | 🖞 Solo el usuario |

Se desplegará una ventana en el costado derecho en la cual podrá ver o editar los permisos o compartir el archivo o carpeta con otros usuarios.

|                                       | Abrir 🗸 🖻 Compartir 🛛 👁 ( | Elementos seleccionados: 1 🗙 🤇 | 2                            |                   |                                                                                                    |  |
|---------------------------------------|---------------------------|--------------------------------|------------------------------|-------------------|----------------------------------------------------------------------------------------------------|--|
| Ar                                    | chivos                    |                                |                              |                   | <ul> <li>Presentación.pptx</li> <li>742 KB - 27/12/2016</li> </ul>                                                                     |  |
| $\checkmark$                          | 1 Nombre                  | Modificado                     | Modificado por Tamaño de arc | hiv Compartir     | Tiene acceso                                                                                                    |  |
|                                       | Blocs de notas            | 21 de marzo                    | Sergio Hernand               | 🔒 Solo el usuario | (8)                                                                                                    |  |
|                                       | Datos adjuntos            | 8 de marzo                     | Sergio Hernand               | 🔒 Solo el usuario | A Este ciemento no está compartido                                                                                                    |  |
|                                       | Software                  | 22 de marzo                    | Sergio Hernand               | 🔒 Solo el usuario | Cambiar permisos                                                                                                    |  |
| 0                                     | presentación.pptx         | 27/12/2016                     | Sergio Hernand 742 KB        | 🔒 Solo el usuario |                                                                                                    |  |
| Arrastra archivos aquí para cargarlos |                           |                                |                              |                   | Actividad reciente<br>Este elemento no tiene actividad reciente.<br>Encontrarás los cambios anteriores en el historial<br>de versiones |  |
|                                       |                           |                                |                              |                   | Información<br><sup>Tipo</sup><br>Archivo PPTX<br>Modificado<br>27/12/2016                                                             |  |

Puede agregar un usuario del directorio en la siguiente ventana y usted debe ingresar los permisos que quiera tenga la otra persona.

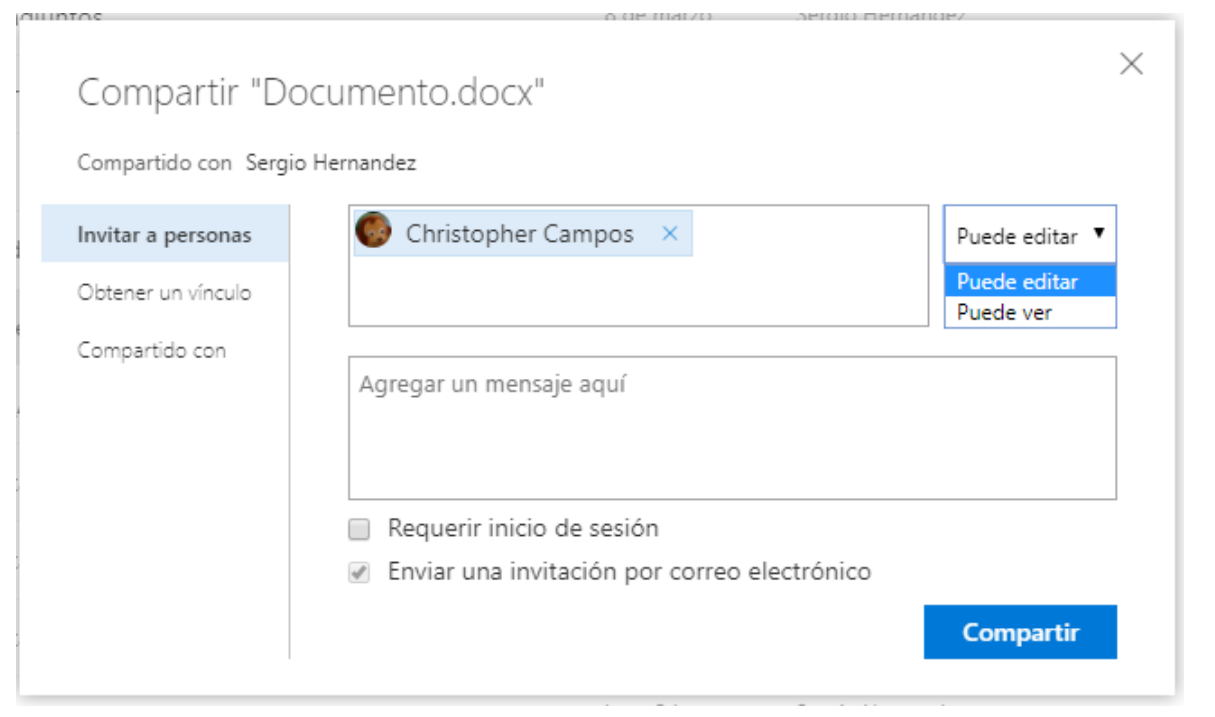